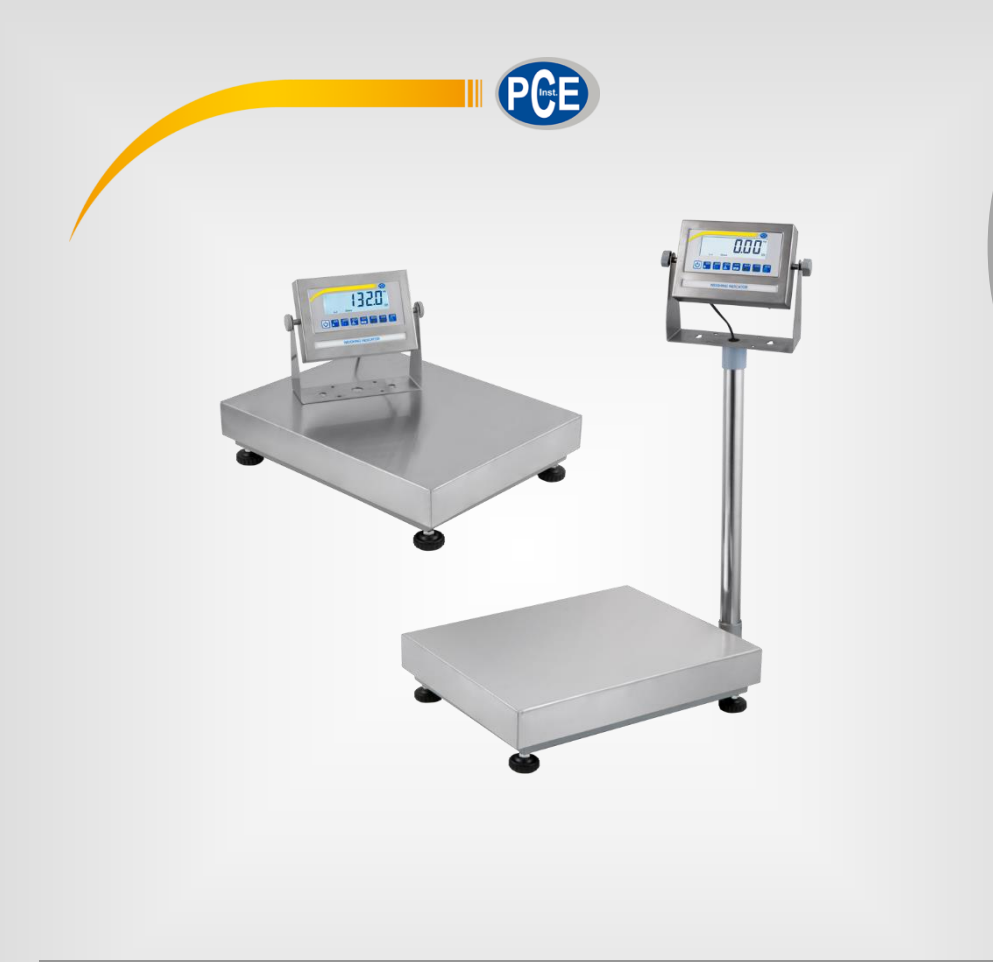

English

# User Manual

## Platform Scales PCE-EP P Series

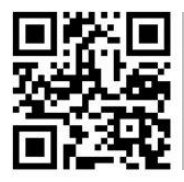

User manuals in various languages (français, taliano, español, português, nederlands, türk, polski, русский, 中文) can be found by using our

product search on: www.pce-instruments.com

Last change: 3 August 2020 v1.0

© PCE Instruments

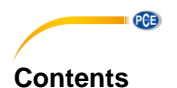

#### Safety notes ......1 1 2 Technical specifications ......2 3 3.1 PCE-EP P2 series (platform size 500x600 mm) ...... 4 3.2 Display......5 3.3 4 5 Key description ......9 Commissioning ...... 10 6 7 8 9 Connecting the balance to the PCE-BP1 printer ...... 41 10 11 12

## 1 Safety notes

Please read this manual carefully and completely before you use the device for the first time. The device may only be used by qualified personnel and repaired by PCE Instruments personnel. Damage or injuries caused by non-observance of the manual are excluded from our liability and not covered by our warranty.

• The device must only be used as described in this instruction manual. If used otherwise, this can cause dangerous situations for the user and damage to the meter.

PCE

- The instrument may only be used if the environmental conditions (temperature, relative humidity, ...) are within the ranges stated in the technical specifications. Do not expose the device to extreme temperatures, direct sunlight, extreme humidity or moisture.
- Do not expose the device to shocks or strong vibrations.
- The case should only be opened by qualified PCE Instruments personnel.
- Never use the instrument when your hands are wet.
- You must not make any technical changes to the device.
- The appliance should only be cleaned with a damp cloth. Use only pH-neutral cleaner, no abrasives or solvents.
- The device must only be used with accessories from PCE Instruments or equivalent.
- Before each use, inspect the case for visible damage. If any damage is visible, do not use the device.
- Do not use the instrument in explosive atmospheres.
- The measurement range as stated in the specifications must not be exceeded under any circumstances.
- Before each use, please check the platform scale by measuring a known quantity.
- Make sure that you use a suitable surface that does not transmit vibration or stand near heavy machinery.
- Avoid unstable power sources.
- Non-observance of the safety notes can cause damage to the device and injuries to the user.

We do not assume liability for printing errors or any other mistakes in this manual.

We expressly point to our general guarantee terms which can be found in our general terms of business.

If you have any questions please contact PCE Instruments. The contact details can be found at the end of this manual.

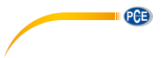

#### **Technical specifications** 2

|                            | PCE-EP 30P                                                                                                    | PCE-EP 150P                                                                                                    |  |
|----------------------------|----------------------------------------------------------------------------------------------------|----------------------------------------------------------------------------------------------------|--|
| Weighing range             | Max.1 = 15 kg / Max.2 = 30 kg<br>Dual range scales**                                                                                                    | Max.1 = 60 kg / Max.2 = 150 kg<br>Dual range scales**                                                                               |  |
| Resolution                 | up to 15 kg = 2 g<br>over 15 kg 30 kg = 5 g                                                                                                    | up to 60 kg = 10 g<br>over 60 kg 150 kg = 20 g                                                                                      |  |
| Measurement<br>uncertainty | ±3 d (three time                                                                                                    | es the resolution)                                                                                                    |  |
| Platform size              | PCE-EP <b>P1</b> seri<br>PCE-EP <b>P2</b> seri                                                                                                    | es 400 x 500 mm<br>es 500 x 600 mm                                                                                                  |  |
| Tare function              | Multiple tare over th                                                                                                    | e full weighing range                                                                                                    |  |
| Functions                  | -Freely adjustable measuring unit kg /<br>-PEAK / MAX weighing function<br>-Summing function<br>-Piece counting function<br>-Animal weighing function<br>-Limit value weighing function MIN / OK / MAX<br>-Container weighing function (zero setting / initial weight display)<br>-Filter function<br>-Animal weighing function<br>-Animal weighing function<br>-Animal weighing function<br>-Animal weighing function<br>-Hold function (automatic or manual)<br>-Automatic power off function (can be deactivated)<br>-Integrated clock for time and date transfer. e. g. to printer |                                                                                                    |  |
| Interface                  | RS-232 bidirectional / D-SUB 9 female<br><b>Optional at extra charge</b> :<br>4 potential-free outputs LO / OK / HI / *value stable*<br>adjustable as pulse signal or continuous signal<br>+ analogue output 4-20 mA, resolution 1/1000                                                                                                    |                                                                                                    |  |
| Display                    | LCD with 25 mm digit height                                                                                                    |                                                                                                    |  |
| Units of<br>measurement    | kg / lb<br>and a freely adjustable weighing unit such as kg/m                                                                                                    |                                                                                                    |  |
| Cable length to<br>display | approx. 160 cm + plug                                                                                                    |                                                                                                    |  |
| Power supply               | 6 V / 4.5 A<br>9 V / 1.2 A mains adaptor<br>(current consumpt<br>with optional switching contacts<br>battery operation is not pos                                                                                                    | h battery or<br>plug 5.5 x 2.5 G<br>ion approx. 70 mA)<br>s/analogue output, rechargeable<br>sible $\rightarrow$ mains adaptor 12 V |  |
| Protection class           | IP54                                                                                                    |                                                                                                    |  |

| Operating<br>conditions | 0 + 40 °C / 10 80 % RH                                                                                       |
|-------------------------|----------------------------------------------------------------------------------------------------|
| Weight                  | PCE-EP P1 series approx. 14 kg<br>PCE-EP P2 series approx. 25.5 kg                                           |
| Shipping<br>dimensions  | PCE-EP P1 series approx. 820 x 540 x 180 mm / 16.5 kg<br>PCE-EP P2 series approx. 780 x 780 x 220 mm / 28 kg |

#### Dual range balance\*\*

A dual range balance is a balance that has two weighing ranges with two different resolutions. The advantage of such dual-range platform scales is the higher resolution in the lower weighing range without having to do without the high weighing range.

## 3 Technical drawings

## 3.1 PCE-EP P1 series (platform size 400x500 mm)

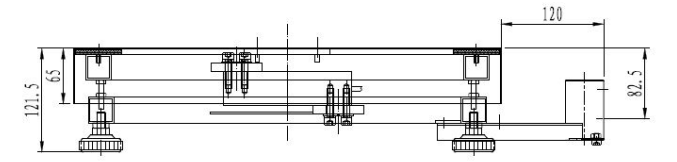

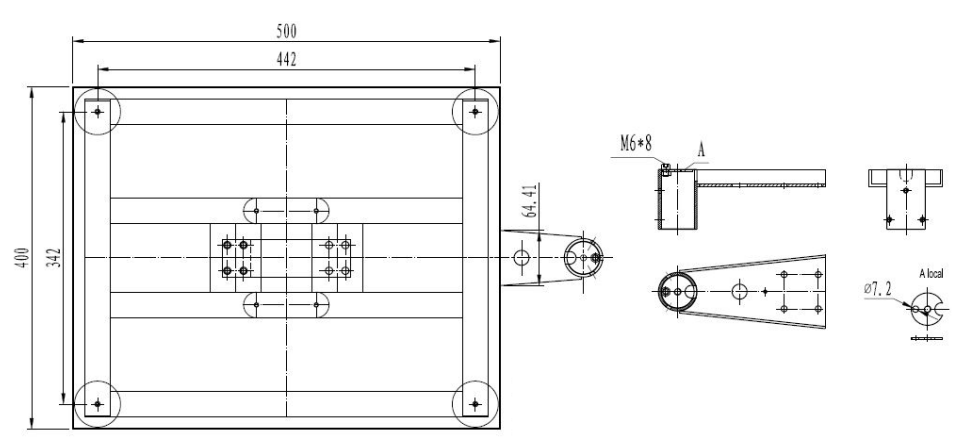

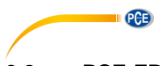

3.2 PCE-EP P2 series (platform size 500x600 mm)

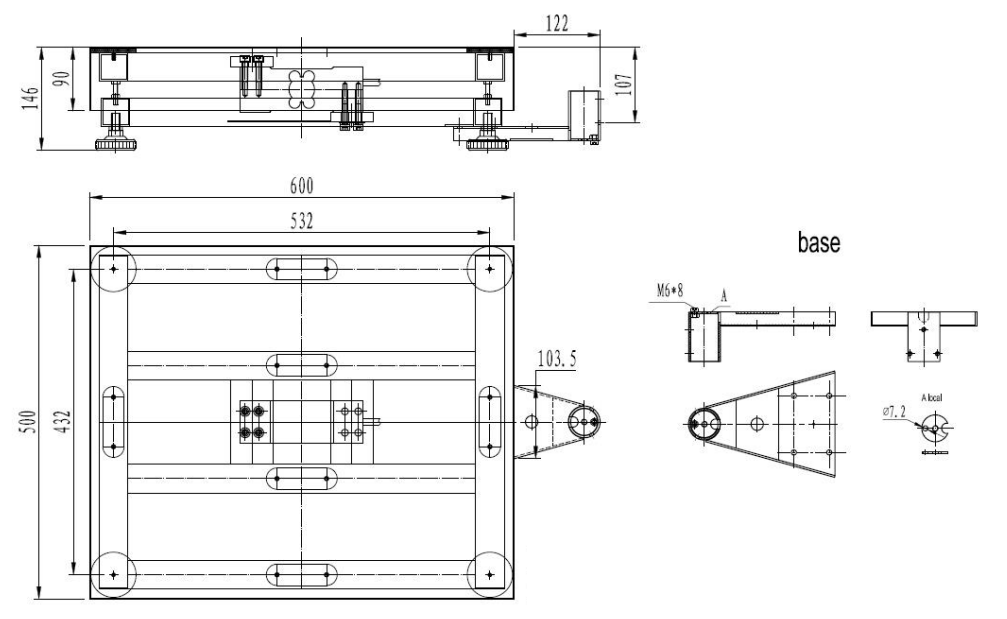

## 3.3 Display

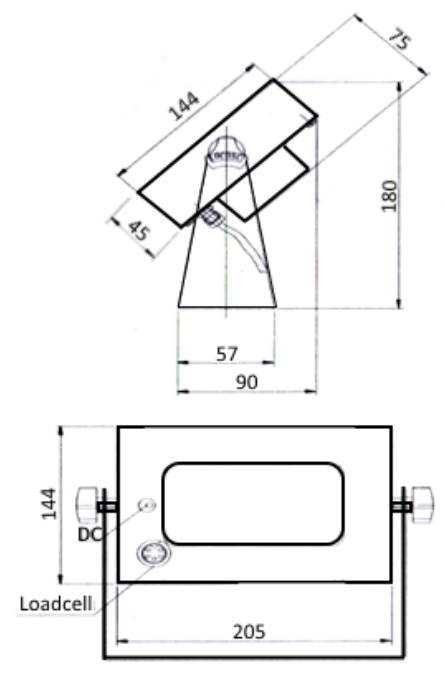

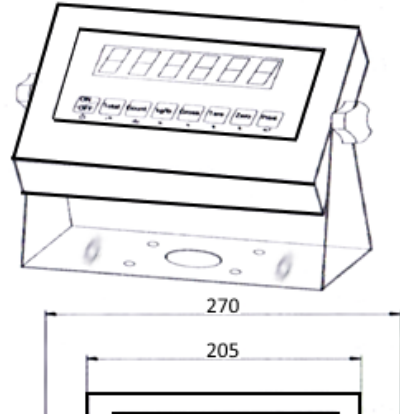

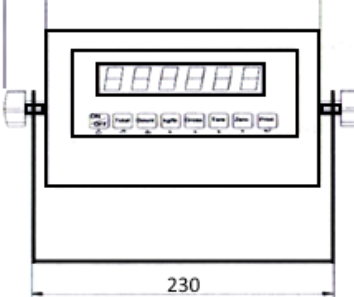

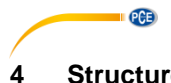

## Structure of the platform scales

The scope of delivery includes all necessary parts and tools to make the balance ready for operation.

Scope of delivery:

- 1. Weighing platform
- 2. Support tube
- 3. Display
- 4. U-shape display holder
- 5. Tools and screws
- 6. Tube-diplay holder

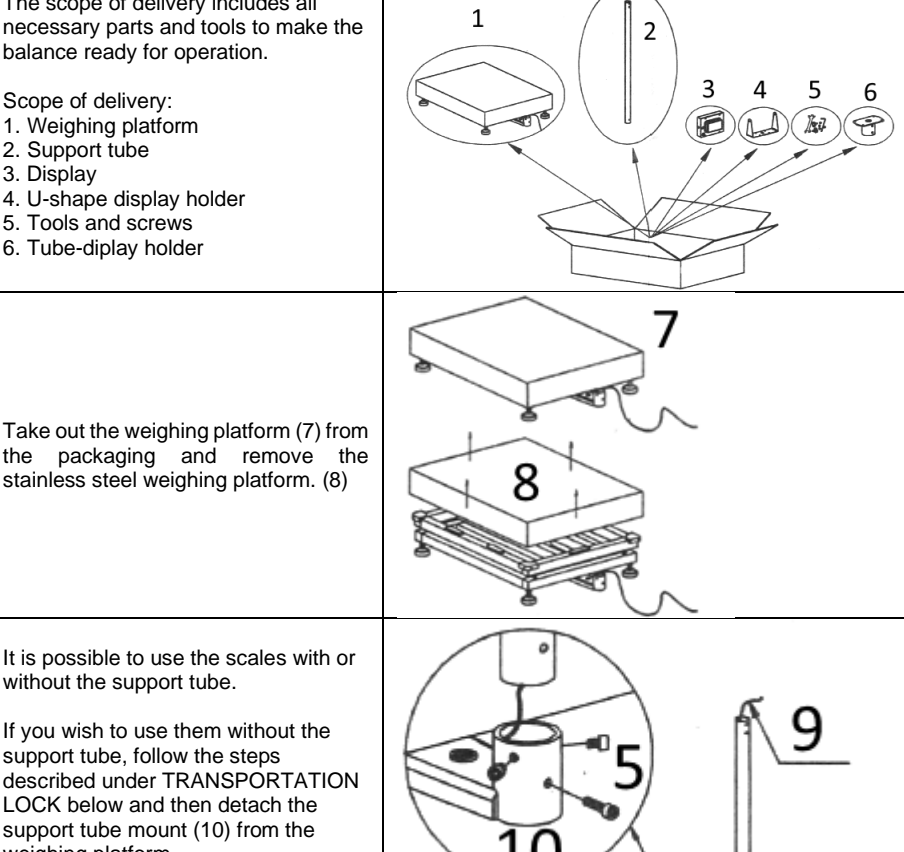

If you wish to use them without the

without the support tube.

support tube, follow the steps described under TRANSPORTATION LOCK below and then detach the support tube mount (10) from the weighing platform.

If you wish to set up the scale with the support tube, insert the cable (9) through the tube (2).

Then use the screws (5) supplied to fasten the support tube (2) in the support tube mount (10).

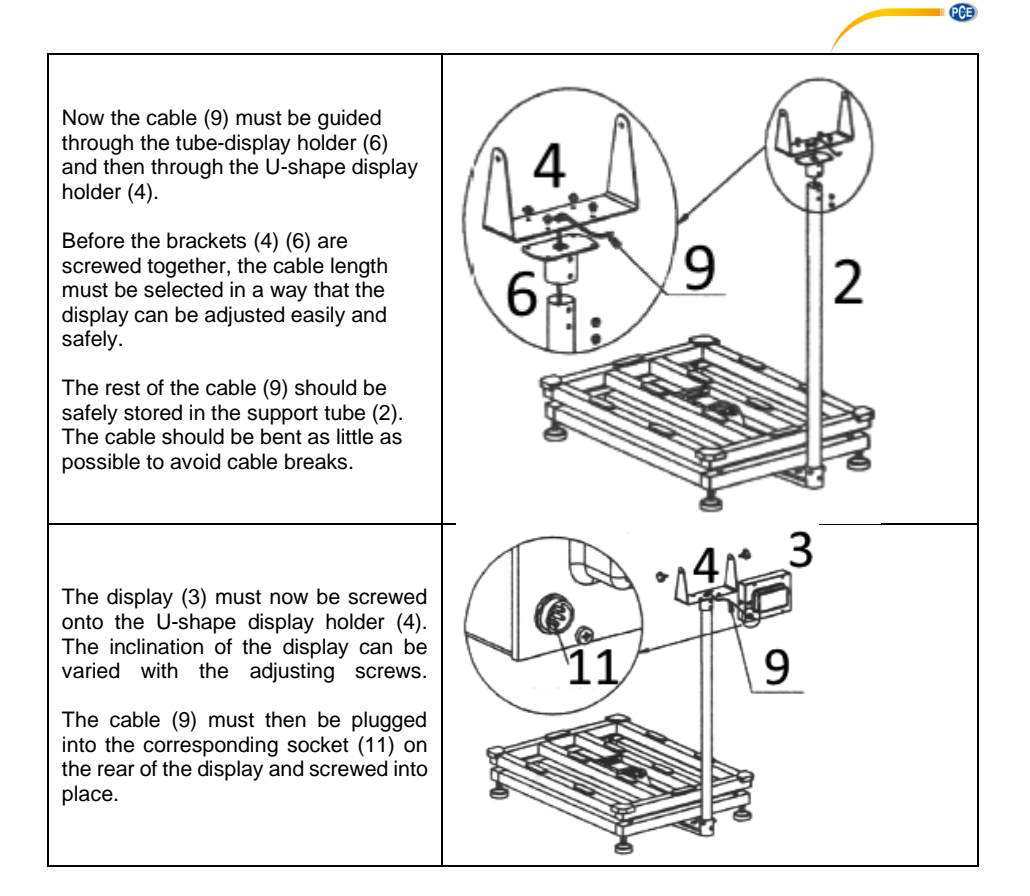

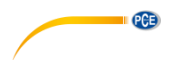

# TRANSPORTATION LOCK

To protect the load cell from overload during transport, the balance is equipped with a transport lock. This is in the form of 4 screws (13) located between the upper and lower frames (12).

In order to be able to weigh goods, make sure that the 4 screws are mounted at each corner with a gap of approx. 3 ... 5 mm between the lower and upper frames.

Remember that these screws are a mechanical overload protection device and should not be unscrewed too far.

Finally, the balance must be aligned horizontally. To do this, turn the adjustable feet (14) of the weighing platform until the level indicator (15) shows a level position and the balance stands stably.

Then place the weighing surface (8) on the frame and start weighing.

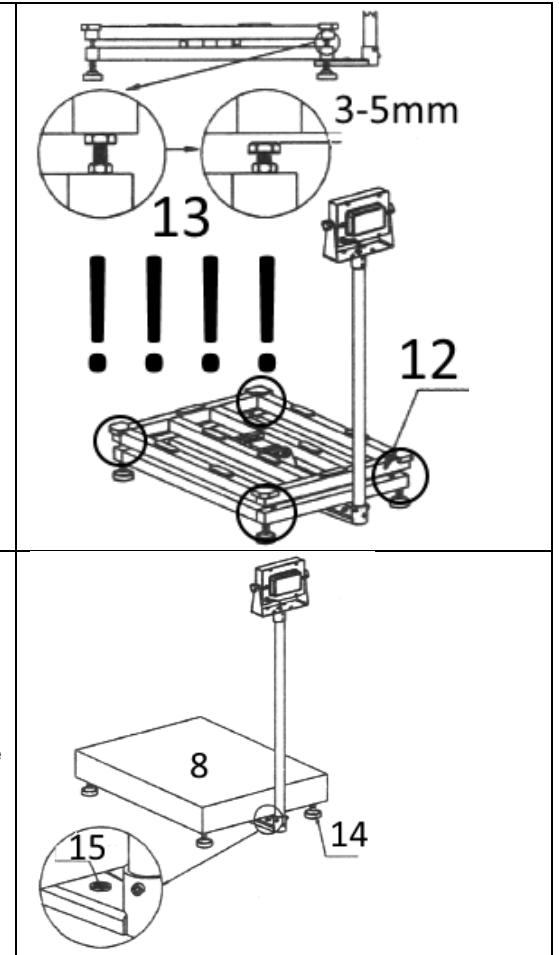

After setting up the platform scales, check the gravitational range of the place of installation in the scales. You will find this function in the internal menu under "C37.

To find out what the gravitational range is at your place of installation, contact your local weights and measures office.

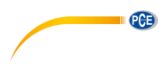

## 5 Key description

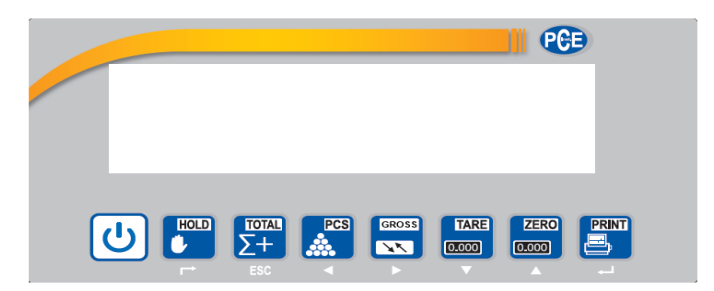

| പ്ര   | "ON / OFF"                                                                                                    |
|-------|----------------------------------------------------------------------------------------------------|
|       | By pressing the "ON / OFF" key, the scales can be switched ON. Pressing the "ON / OFF" key for a longer period of time switches off the scales.          |
|       | "HOLD"                                                                                                    |
| HOLD  | With the "HOLD" key, the weight shown in the display can be frozen. By repeatedly pressing the "HOLD" key, the display switches to normal weighing mode. |
|       | This function is used to record the value even if the sample is no longer on the scales, e. g. to enter it in the documents.                             |
| TOTAL | "TOTAL"                                                                                                    |
| Σ+    | With the "TOTAL" key, the weight can be totalized ( + ). This key can also be used to display the total weight ( TOTAL ).                                |
| ESC   | In menu mode, the key is used to exit a function ( ESC ).                                                                                                |
| PCS   | "PCS" (piece counting function)                                                                                                    |
|       | With the "PCS" key, you can count articles of equal weight by determining the weight.                                                                    |
|       | In menu mode, the key is used to move to the left ( $\leftarrow$ ).                                                                                      |
| GROSS | "GW / NW"                                                                                                    |
|       | With the "GW / NW" key, you can view the "GROSS / NET" weight. This weight is the weight considering the TARE mass.                                      |
|       | In menu mode, the key is used to move to the right ( $\rightarrow$ ).                                                                                    |

| TARE  | "TARE"                                                                                                    |
|-------|----------------------------------------------------------------------------------------------------|
| 0.000 | Press the "TARE" key to tare the displayed weight.                                                                                         |
|       | In menu mode, the key is used to decrease a value ( $\downarrow$ ).                                                                        |
| ZERO  | "ZERO"                                                                                                    |
| 0.000 | Use the "ZERO" function to zero the weight in the display. In contrast to TARE, this is not taken into account for the GROSS / NET weight. |
|       | In menu mode, the key is used to increase a value ( $\uparrow$ ).                                                                          |
| PRINT | "PRINT"                                                                                                    |
| ð     | With the "PRINT" key, the data can be sent to a printer or PC via the RS-232 interface.                                                    |
|       | In menu mode, the key serves as a confirmation key ( - "ENTER" ).                                                                          |

## 6 Commissioning

#### 6.1.1 Switching on and off

1. Switch on the balance:

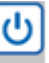

Press and hold the key until the balance switches on. The display will then perform a self-test and then go into normal weighing mode. As soon as the stability symbol (see picture) appears in the display, you can start weighing.

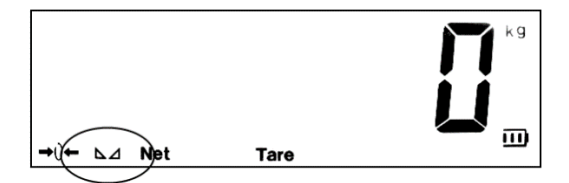

If the balance does not respond, check the power supply to the display. If the stability symbol does not appear, check the base and level the balance.

2. Turn it off:

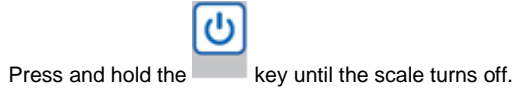

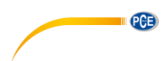

#### 6.1.2 "ZERO"

When the balance is switched on, the initial weight should always be ZERO in order to obtain correct measurement results. For this purpose, the balance automatically filters out any loads so that 0 kg is always shown in the display when the balance is started.

#### ZERO 0.000

If there is no zero in the display, the **ZERO**" key must be used to zero the display. This zeroed value is not taken into account in the gross / net evaluation.

If the zero function is active,  $\rightarrow 0 \leftarrow$  appears at the bottom left side of the display.

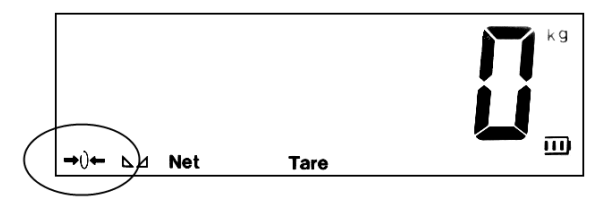

If you wish to have the existing weight displayed after starting the scales, as is useful for weighing containers, for example, some items must be changed in menu mode (see menus C07 / C08 / C09 and C05 to determine the internal zero point).

#### 6.1.3 "TARE"

This function enables the determination of the GROSS / NET weight. This means that the scale is able to take the weight of the pallet into account.

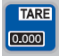

To do this, place the empty pallet on the scales and press the **TARE**" key. If a tare weight is entered, the display shows "Tare".

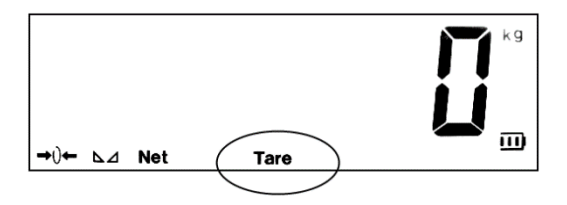

ATTENTION: The weighing range is not increased by taring, so if you have a 30 kg scale and tare 10 kg, you only have a weighing range of 20 kg left.

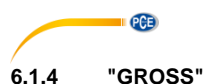

# When the "TARE" function is used, the weight can be shown in the display as NET or GREAT weight, i. e. the weight with or without the pallet.

To do this, simply press the **"GROSS**" key and the display will show the corresponding weight with the additional information whether it is the NET or the GROSS weight. The gross weight appears for a short time and then automatically returns to the net weight.

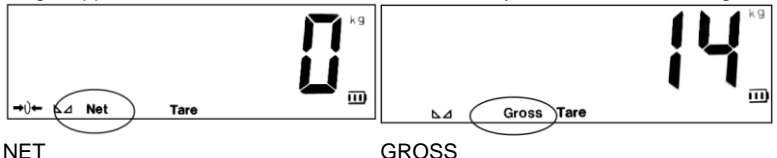

GROSS

#### 6.1.5 "TOTAL"

This function allows adding several weights. It is useful for monitoring the loading of vehicles, for

example. Just press the **TOTAL**" key when the balance has calculated the weight. After pressing the **TOTAL**" key, the display shows "n 001".

This means that a weighing has been saved to the totalizing memory. Each time the **TOTAL**" key is pressed, the value increases. If the function is active, the message  $\rightarrow$ Total $\leftarrow$ 

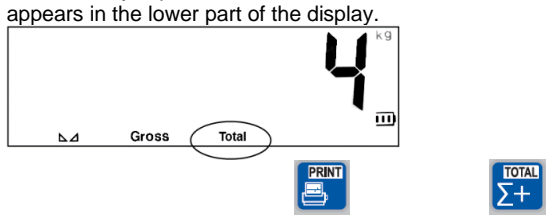

In order to check the total, the **PRINT**" and **"ESC TOTAL**" keys must be pressed simultaneously. The display will then briefly show the number of saved values, e. g. "n008" = 8 values, and then the total sum.

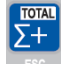

TOTAI

To exit this indication and enter normal weighing mode, press and hold the "TOTAL" key until  $\rightarrow$  CLr n  $\leftarrow$  appears in the display. Here, it is possible to clear the totalizing memory by

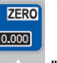

using the **ZERO**" key to change  $\rightarrow$  CLr n $\leftarrow$  (Clear No) to  $\rightarrow$  CLr Y $\leftarrow$  (Clear Yes) and

confirm with the **PRINT**" key. Exit the function via  $\rightarrow$  CLr n $\leftarrow$  (Delete No); then you can continue with the totalizing function.

This function enables you to count parts of equal weight. To do this, a unit weight must first be entered, which is then divided by the total weight. The piece weight is saved by a reference weighing. This means that some of the parts to be counted must first be placed on the scale and the number of reference parts on the scale must be confirmed.

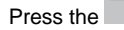

"**COUNT**" key on the scale display. The display will now show  $\rightarrow$  PCS 0 $\leftarrow$ . By

PCE

PRINT

pressing the "ZERO" key, the number of reference parts can now be changed. 5 / 10 / 20 750 / 100 / 200 and 500 are available for selection. (The higher the number of reference parts, the better the mean value for the piece count and thus the later count). Now the number of

previously selected reference parts must be placed on the scale and confirmed with the "PRINT" key. The display then shows the number of pieces and the piece counting unit →PCS←.

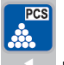

0.000

"COUNT" key repeatedly, the display returns to normal weighing mode By pressing the and the unit changes from  $\rightarrow$  PCS $\leftarrow$  to  $\rightarrow$ kg $\leftarrow$ . You can now always use this key to switch between the two functions. The unit weight is deleted when the balance is switched off. PRINT PCS

If a new piece weight is to be determined, press the **COUNT**" key and the "PRINT" key simultaneously. This will take you back to the position where you can select the reference quantity 5 / 10 / 20 / 50 / 100 / 200 or 500.

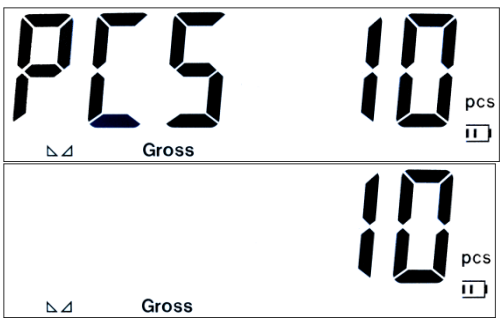

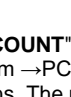

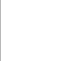

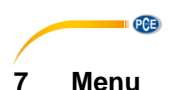

The platform scale offers a variety of other adjustment and function options via the internal menu. Here, for example, the settings for container weighing / animal weighing / weight monitoring / interface communication etc. can be set. However, please bear in mind that incorrect basic settings such as incorrect adjustment of the scale can lead to incorrect measurements of the scale. The settings depend on the use of the platform scales and may differ considerably from the standard settings.

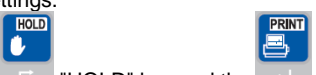

To access the internal menu, press the  $\square$  "HOLD" key and the  $\square$  "PRINT" key simultaneously. The display will then show  $\rightarrow$  C 01 $\leftarrow$ .

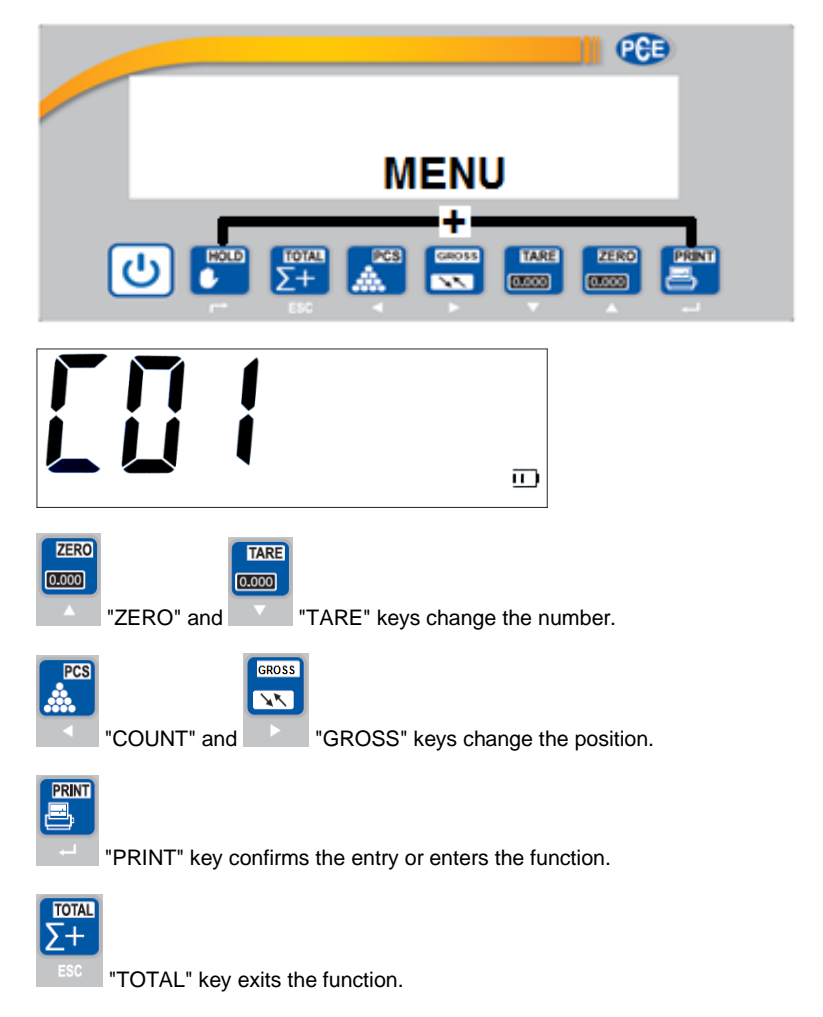

The following table lists the functions and setting options that are indicated by the numeric code. You can select these individual functions with the keys listed above and adapt them to your requirements.

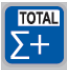

To exit the menu, use the LESC key to make sure that the scale accepts the settings. If you exit

the menu with the

ON/OFF key, the settings are not accepted.

| Menu item                                       | Setting options                                                                                                    | Procedur<br>e                                                                                                    |
|-------------------------------------------------|----------------------------------------------------------------------------------------------------|----------------------------------------------------------------------------------------------------|
| C 01<br>Calibration<br>weight unit<br>selection | No possibility because "kg" is fixed<br>C 1 1 = kg<br>C 1 2 = lb                                                                                                    | To change the<br>displayed<br>measuring unit,<br>parameterize<br>"C40".                                                                                                    |
| C 02<br>Decimal place<br>setting                | C 2       0 = none         C 2       1 = one digit       [0.0]         C 2       2 = two digits       [0.00]         C 2       3 = three digits       [0.000]         C 2       4 = four digits       [0.000]                    | Enter the<br>function "C 02"<br>with the<br>" <b>PRINT</b> " key.<br>Select the<br>setting with the<br>" <b>ZERO</b> " ↑ and<br>" <b>TARE</b> " ↓ keys.<br>Confirm with<br>" <b>PRINT</b> " key. |
| C 03<br>Setting the<br>resolution steps<br>[d]  | C 3       1 = steps of one $[0.01]$ C 3       2 = steps of two $[0.02]$ C 3       5 = steps of five $[0.05]$ C 3       10 = steps of ten $[0.10]$ C 3       20 = steps of twenty $[0.20]$ C 3       50 = steps of fifty $[0.50]$ | Enter the<br>function "C 03"<br>with the<br>" <b>PRINT</b> " key.<br>Select the<br>setting with the<br>" <b>ZERO</b> " ↑ and<br>" <b>TARE</b> " ↓ keys.<br>Confirm with<br>" <b>PRINT</b> " key. |
| C 04<br>Weighing range<br>setting<br>[MAX]      | Here you can enter the number that<br>corresponds to the MAX load of the scales, e. g.<br>150.00<br>(The entry is in kg, see C 01)                                                                                               | Enter the<br>function "C 04"<br>with the<br>" <b>PRINT</b> " key.<br>Set the number<br>with the " <b>ZERO</b> "                                                                                  |

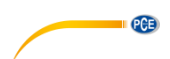

|                               |                                                                                                    | <pre>↑ and "TARE" ↓ keys and the "COUNT" ← and "GROSS" → keys. Confirm with "PRINT" key Return to normal weighing mode using the "TOTAL" key</pre>                                                                                                    |
|-------------------------------|----------------------------------------------------------------------------------------------------|----------------------------------------------------------------------------------------------------|
| C 05<br>Zero point<br>setting | The zero point is the point at which the balance<br>should display 0 kg. This is useful if the balance<br>has been modified, e. g. by an additional<br>construction.<br>If the display shows the error message<br>"nnnnnnn", the zero point is shifted and<br>should be readjusted as described on the right.<br>C 5 0 = no adjustment<br>C 5 1 = setting the zero point for the following<br>calibration<br>C 5 2 = adjusting the zero point without<br>having to recalibrate the balance | Enter the<br>function "C 05"<br>with the<br>"PRINT" key.<br>Depending on<br>the purpose of<br>the zero point,<br>the platform<br>must be empty<br>or fitted with the<br>construction.<br>Select the<br>function (0/1/2)<br>with "ZERO" ↑<br>and "TARE" ↓.<br>Confirm with<br>"PRINT" key<br>(the display<br>shows "CAL 9"<br>and the<br>countdown<br>starts)<br>When the<br>display shows<br>"0" again,<br>confirm with the<br>"PRINT" key.<br>The display then<br>shows the next<br>menu item "C<br>06"<br> |

|                                   |                                                                                                    | /                                                                                                    |
|-----------------------------------|----------------------------------------------------------------------------------------------------|----------------------------------------------------------------------------------------------------|
| C 06<br>Calibrating the<br>scales | If the balance displays deviating weights, a new calibration/adjustment may be helpful. However, you should always carry out zero adjustment "C 05" before you perform this adjustment.                                                           | Enter the<br>function "C 06"<br>with the<br>" <b>PRINT</b> " key.                                                                                                    |
|                                   | C 6 0 = no adjustment<br>C 6 1 = single point adjustment<br>(adjustment with only one weight)<br>C 6 2 = multipoint adjustment<br>(adjustment with up to 7 weights)<br>C 6 3 = *********************************                                  | Select the<br>function<br>(0/1/2/3) with<br>" <b>ZERO</b> " ↑ and<br>" <b>TARE</b> " ↓.                                                                                                    |
|                                   | Before adjusting the balance, make sure that it<br>is level on a solid surface and that the cells and<br>platform are free. (transport lock, etc.)<br>Then the weights should be prepared for the<br>adjustment, we recommend at least 2/3 of the | Confirm with the<br>"PRINT" key<br>                                                                                                    |
|                                   | <ul><li>In the resonance of the best way to achieve the highest possible accuracy of the balance.</li><li>If the balance changes location frequently, the gravity settings under "C36" and "C37" should be observed.</li></ul>                    | shows "SPAn"<br>and then<br>"000150". Here<br>you must set the<br>calibration<br>weight that will<br>be used. Then<br>place the weight<br>on the scales<br>and press                                                                   |
|                                   |                                                                                                    | "PRINT".<br>The display will<br>then show "CAL<br>9" and the<br>countdown will<br>begin. Then the<br>display will<br>show "CAL End"<br>and this must be<br>confirmed with<br>the "PRINT"<br>key.<br>"C6 2"<br>Multipoint<br>adjustment |
|                                   |                                                                                                    | The display<br>briefly shows<br>"SPAn" and<br>then "LnE 2".<br>Here you can<br>enter the<br>number of                                                                                                    |

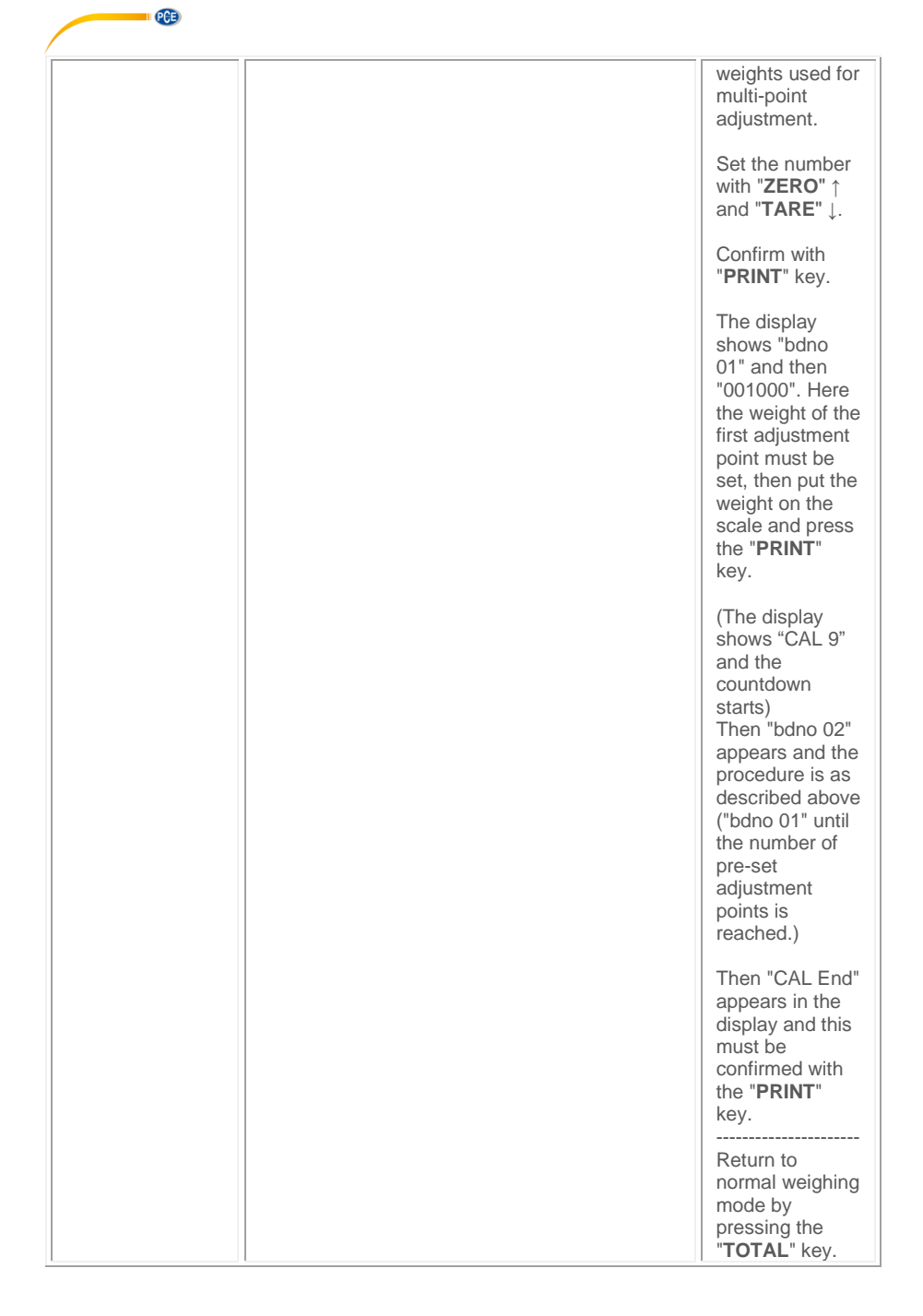

| C 07<br>Factory settings                         | Here you can reset the scale settings to the<br>factory defaults.<br>C 7 0 = Exit menu<br>C 7 1 = Reset settings                                                                                                    | Enter the<br>function "C 07"<br>with the<br>" <b>PRINT</b> " key.<br>Select the<br>function (0/1)<br>with " <b>ZERO</b> " ↑<br>and " <b>TARE</b> " ↓.<br>Confirm with the<br>" <b>PRINT</b> " key.<br>Return to<br>normal weighing<br>mode by<br>pressing the<br>" <b>TOTAL</b> " key. |
|--------------------------------------------------|----------------------------------------------------------------------------------------------------|----------------------------------------------------------------------------------------------------|
| C 08<br>Warning tone                             | Here you can switch the beep tone of the scales<br>ON or OFF.<br>C 8 0 = without warning tone / mute<br>C 8 1 = with warning tone                                                                                                    | Enter the<br>function "C 08"<br>with the<br>"PRINT" key.<br>Select the<br>function (0/1)<br>with "ZERO" ↑<br>and "TARE" ↓.<br>Confirm with the<br>"PRINT" key.<br>                                                                                                    |
| C 09<br>Automatic<br>power-off of the<br>balance | Here you can set the automatic power-off of the<br>balance. If the balance is not used within the set<br>time period, it will switch off automatically to<br>save the battery.<br>C 9 0 = deactivate power-off.<br>C 9 10 = switch-off after 10 min<br>C 9 30 = Switch-off after 30 min<br>C 9 60 = Switch-off after 60 min | Enter the<br>function "C 09"<br>with the<br>" <b>PRINT</b> " key.<br>Select the<br>function<br>(0/10/30/60)<br>with " <b>ZERO</b> " ↑<br>and " <b>TARE</b> " ↓.<br>Confirm with the<br>" <b>PRINT</b> " key.<br><br>Return to<br>normal weighing                                       |

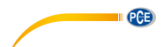

|                                      |                                                                                                    | mode by<br>pressing the<br>" <b>TOTAL</b> " key.                                                                                                    |
|--------------------------------------|----------------------------------------------------------------------------------------------------|----------------------------------------------------------------------------------------------------|
| C10<br>Display<br>backlight          | Here you can set when you want to use the<br>backlight of the display.<br>C 10 0 = deactivate backlight<br>C 10 1 = 10 min backlight<br>C 10 2 = permanently ON                                                                                                    | Enter the<br>function "C 10"<br>with the<br>"PRINT" key.<br>Select the<br>function (0/1/2)<br>with "ZERO" ↑<br>and "TARE" ↓.<br>Confirm with the<br>"PRINT" key.<br>Return to<br>normal weighing<br>mode by<br>pressing the<br>"TOTAL" key.        |
| C11<br>Weight value<br>hold function | <ul> <li>Here you can set which value or when the weight should be held in the display.</li> <li>C 11 0 = deactivate hold function</li> <li>C 11 1 = PEAK / MAX value (highest measured value is displayed)</li> <li>C 11 2 = by keystroke (value held when "HOLD" is pressed)</li> <li>C 11 3 = automatic (when weight is stable, value is automatically held, even if weight is removed from scales)</li> <li>C 11 4 = animal weighing function (an average value from several measurements is displayed to filter out the movements of the animal)</li> </ul> | Enter the<br>function "C 11"<br>with the<br>"PRINT" key.<br>Select the<br>function<br>(0/1/2/3/4) with<br>"ZERO" ↑ and<br>"TARE" ↓.<br>Confirm with the<br>"PRINT" key.<br>Return to<br>normal weighing<br>mode by<br>pressing the<br>"TOTAL" key. |
| C12<br>Animal filter<br>function     | <ul> <li>Here you can set the filter time for animal weighing (C11 4).</li> <li>C 12 3 = Average value from the measurements of the last 3 seconds</li> <li>C 12 5 = Average value from the measurements of the last 5 seconds.</li> </ul>                                                                                                    | Enter function<br>"C 12" with the<br>" <b>PRINT</b> " key.<br>Select the<br>function (3/5)<br>with " <b>ZERO</b> " ↑<br>and " <b>TARE</b> " ↓.                                                                                                    |

|                                        |                                                                                                    | /                                                                                                    |
|----------------------------------------|----------------------------------------------------------------------------------------------------|----------------------------------------------------------------------------------------------------|
|                                        |                                                                                                    | Confirm with the<br>"PRINT" key.<br>                                                                                                    |
| C13<br>Upper (HI / MAX)<br>alarm limit | Here you can set the upper alarm limit to<br>classify the weight:<br>MIN / OK / MAX ( Lo / OK / Hi )<br>If the set value is exceeded, the display shows<br>"Hi".<br>With optional switching outputs, this is also the<br>upper switching limit.<br>If the weight is in the "Lo" or "Hi" range, a                                     | Enter function<br>"C 13" with the<br>" <b>PRINT</b> " key.<br>Display shows<br>e. g. "000000".<br>The upper<br>weight limit (Hi)<br>must be entered<br>here. |
|                                        | Above the Lo and below the Hi limit, the display<br>shows "OK" and the balance does not emit a<br>warning tone.                                                                                                    | Return to<br>normal weighing<br>mode by<br>pressing the<br>"TOTAL" key.                                                                                      |
| C14<br>Lower (Lo / MIN)<br>alarm limit | Here the lower alarm limit can be set to classify<br>the weight:<br>MIN / OK / MAX ( Lo / OK / Hi )                                                                                                    | Enter function<br>"C 14" with the<br>" <b>PRINT</b> " key.                                                                                                   |
|                                        | If the value falls below the set value, the display shows "Lo".<br>With optional switching outputs, this is also the lower switching limit.<br>If the weight is in the "Lo" or "Hi" range, a continuous warning tone sounds from the display when the function "C 08" is active.<br>Above the Lo and below the Hi limit, the display | Display shows<br>e. g. "000000".<br>The lower<br>weight limit (Lo)<br>must be entered<br>here.<br>Confirm with the<br>" <b>PRINT</b> " key.                  |
|                                        | shows "OK" and the balance does not emit a warning tone.                                                                                                    | Return to<br>normal weighing<br>mode by<br>pressing the<br>"TOTAL" key.                                                                                      |
| C15<br>AD converter<br>display         | This value is the analogue value coming from<br>the cell and is used by the AD converter to<br>perform the conversion to a weight.                                                                                                    | Enter function<br>"C 15" with the<br>" <b>PRINT</b> " key.                                                                                                   |
|                                        | This value can be used to check in what range the cells of the scales work.                                                                                                    | Nothing can be<br>changed in this                                                                                                    |

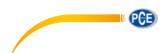

|                                 |                                                                                                    | function. This<br>function is only<br>for information<br>and evaluation<br>of the balance<br>status.<br>Exit this function<br>by pressing the<br>" <b>PRINT</b> " or<br>" <b>TOTAL</b> " key.                      |
|---------------------------------|----------------------------------------------------------------------------------------------------|----------------------------------------------------------------------------------------------------|
| C16<br>Date setting             | The balance has an internal clock. This enables<br>time and date information including the weight<br>value to be printed by a directly connected<br>printer.                                                                                                    | Enter function<br>"C 16" with the<br>" <b>PRINT</b> " key.<br>Display shows<br>e.g. "14.01.03".<br>The format to be<br>set is Year /<br>Month / Day.<br>Confirm with the<br>" <b>PRINT</b> " key.                  |
| C17<br>Time setting             | The balance has an internal clock. This enables<br>time and date information including the weight<br>value to be printed by a directly connected<br>printer.                                                                                                    | Enter the<br>function "C 17"<br>with the<br>" <b>PRINT</b> " key.<br>Display shows<br>e.g. "19.07.22".<br>The format to be<br>set is hours /<br>minutes /<br>seconds.<br>Confirm with the<br>" <b>PRINT</b> " key. |
| C18<br>Data transfer<br>setting | <ul> <li>Here you can set when the weighing data should be sent via the interface of the scales.</li> <li>C 18 0 = interface deactivated</li> <li>C 18 1 = continuous data transfer in large display format</li> <li>● *0 000127891328 (127 kg)</li> <li>C 18 2 = data transfer by keystroke in printer format</li> </ul> | Enter the<br>function "C 18"<br>with the<br>"PRINT" key.<br>Select the<br>function<br>(0/1/2/3/4) with<br>"ZERO" ↑ and<br>"TARE" ↓.<br>Confirm with the<br>"PRINT" key.                                            |

| C19                             | Date: 14.01.03<br>Time: 12:47:36<br>Gross 125kg<br>C 18 3 = data request by PC commands, see<br>interface description.<br>C 18 4 = continuous data transfer<br>ST, GS, + 112kg<br>ST, GS, + 112kg<br>ST, GS, + 112kg<br>ST, GS, + 112kg<br>ST, GS, + 112kg<br>ST, GS, + 112kg                                                                                                    | Return to<br>normal weighing<br>mode by<br>pressing the<br>"TOTAL" key.<br>When<br>connecting the<br>balance to the<br>PC, the pin<br>assignment of<br>the interface<br>must<br>correspond to<br>the description<br>in chapter 8 so<br>that data can be<br>exchanged. |
|---------------------------------|----------------------------------------------------------------------------------------------------|----------------------------------------------------------------------------------------------------|
| C19<br>Setting the baud<br>rate | Here you can set the transmission rate of the<br>balance. This must be adapted to the interface<br>of the receiving device so that the weighing data<br>can be displayed correctly.<br>C 19 0 = 1200 baud rate<br>C 19 1 = 2400 baud rate<br>C 19 2 = 4800 baud rate<br>C 19 3 = 9600 baud rate                                                                                                    | Enter the<br>function "C 19"<br>with the<br>"PRINT" key.<br>Select the<br>function<br>(0/1//2/3) with<br>"ZERO" ↑ and<br>"TARE" ↓.<br>Confirm with the<br>"PRINT" key.<br>Return to<br>normal weighing<br>mode by<br>pressing the<br>"TOTAL" key.                     |
| C20<br>ZERO key range           | Here you can set the ZERO range within which<br>zeroing can be performed with the " <b>ZERO</b> " key<br>on the display. ZERO is not the same as TARE<br>because unlike TARE, ZERO is not taken into<br>account in the gross / net calculation.<br>The setting is in % of MAX.<br>C 20 00 = " <b>ZERO</b> " key deactivated<br>C 20 01 = 1 % can be zeroed<br>C 20 02 = up to 2 %<br>C 20 04 = up to 4 %<br>C 20 10 = up to 10 %<br>C 20 20 = up to 20 %<br>C 20 100 = up to 100 % | Enter the<br>function "C 20"<br>with the<br>" <b>PRINT</b> " key.<br>Select the<br>function with<br>" <b>ZERO</b> " ↑ and<br>" <b>TARE</b> " ↓.<br>Confirm with the<br>" <b>PRINT</b> " key.<br><br>Return to<br>normal weighing                                      |

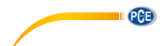

|                                                 |                                                                                                    | mode by<br>pressing the<br>" <b>TOTAL</b> " key.                                                                                                    |
|-------------------------------------------------|----------------------------------------------------------------------------------------------------|----------------------------------------------------------------------------------------------------|
| C21<br>Setting start /<br>Auto ZERO<br>function | When starting the scales, the weight on the<br>scales is zeroed. Here you can set the zeroing<br>range and deactivate zeroing.<br>C 21 00 = no AUTO zeroing<br>C 21 01 = up to 1 % is zeroed<br>C 21 02 = up to 2 %<br>C 21 05 = up to 5 %<br>C 21 10 = up to 10 %<br>C 21 20 = up to 20 %<br>C 21 100 = up to 100 %                                                                   | Enter the<br>function "C 21"<br>with the<br>"PRINT" key.<br>Select the<br>function with<br>"ZERO" ↑ and<br>"TARE" ↓.<br>Confirm with the<br>"PRINT" key.<br> |
| C22<br>Setting<br>automatic zero<br>tracking    | Since the weight shown in the display is based<br>on a conversion of a signal coming from the cell,<br>signal fluctuations may occur. This function<br>allows you to set the range of fluctuations that<br>the display should compensate for.                                                                                                    | Enter the<br>function "C 22"<br>with the<br>" <b>PRINT</b> " key.                                                                                            |
|                                                 | This results in a stable weight indication on the display.                                                                                                    | function with<br>"ZERO" ↑ and                                                                                                    |
|                                                 | d = resolution steps<br>C 22 $0.5 = \text{compensation up to } \pm 0.5\text{d}$<br>C 22 $1.0 = \text{compensation up to } \pm 1.0\text{d}$<br>C 22 $2.0 = \text{compensation up to } \pm 2.0\text{d}$<br>C 22 $3.0 = \text{compensation up to } \pm 3.0\text{d}$<br>C 22 $4.0 = \text{compensation up to } \pm 4.0\text{d}$<br>C 22 $5.0 = \text{compensation up to } \pm 5.0\text{d}$ | Confirm with the<br>"PRINT" key.<br>Return to<br>normal weighing<br>mode by<br>pressing the                                                                  |

|                                                               |                                                                                                    | /                                                                                                    |
|---------------------------------------------------------------|----------------------------------------------------------------------------------------------------|----------------------------------------------------------------------------------------------------|
|                                                               |                                                                                                    | "TOTAL" key.                                                                                                    |
|                                                               |                                                                                                    | *********<br>The automatic<br>zero tracking<br>cannot be<br>greater than<br>"C21".                                                                                                    |
| C23<br>Setting<br>automatic zero<br>tracking time             | Here you can set the response time of<br>automatic zero tracking.<br>C 23 0 = no tracking time<br>C 23 1 = 1 second<br>C 23 2 = 2 seconds<br>C 23 3 = 3 seconds                                                                       | Enter the<br>function "C 23"<br>with the<br>"PRINT" key.<br>Select the<br>function with<br>"ZERO" ↑ and<br>"TARE" ↓.<br>Confirm with the<br>"PRINT" key.<br>                                                                                                    |
| C24<br>Setting the error<br>limit for<br>overload<br>"uuuuuu" | Here you can set how many resolution steps<br>above the maximum load are necessary to<br>display the error message for overload<br>"uuuuuuu".<br>The error message protects the user and helps<br>to comply with certain regulations. | Enter the<br>function "C 24"<br>with the<br>"PRINT" key.<br>Display shows<br>"C 24 09" = 09 d<br>= 9 resolution<br>steps. A value<br>of up to 99 can<br>be set here.<br>Select the<br>function with<br>"ZERO" ↑ and<br>"TARE" ↓.<br>Confirm with the<br>"PRINT" key.<br><br>Return to<br>normal weighing<br>mode by<br>pressing the<br>"TOTAL" key. |

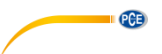

| C25<br>Setting the error<br>limit for<br>underload<br>"nnnnnn" | Here you can set what percentage of the<br>maximum load can be displayed in the negative<br>range of the scales before the error message<br>"nnnnn" appears in the display.<br>C25 0 = - 20d (resolution steps)<br>C25 10 = 10 % of the maximum load<br>C25 20 = 20 % of the maximum load<br>C25 50 = 50 % of the maximum load<br>C25 100 = 100 % of the maximum load     | Enter the<br>function "C 25"<br>with the<br>"PRINT" key.<br>Select the<br>function with<br>"ZERO" ↑ and<br>"TARE" ↓.<br>Confirm with the<br>"PRINT" key.<br>Return to<br>normal weighing<br>mode by<br>pressing the<br>"TOTAL" key. |
|----------------------------------------------------------------|----------------------------------------------------------------------------------------------------|----------------------------------------------------------------------------------------------------|
| C26<br>Setting the<br>stabilisation<br>speed                   | Here you can set the response time of the stabilisation indicator " $\bigtriangleup \Delta$ ", i. e. whether the indication should appear quickly, medium or slowly.<br>C26 0 = fast<br>C26 1 = medium<br>C26 3 = slow<br>The adjustment of the stabilisation time can be useful for different weighing goods in connection with automatic data transfer at stable value. | Enter the<br>function "C 26"<br>with the<br>"PRINT" key.<br>Select the<br>function with<br>"ZERO" ↑ and<br>"TARE" ↓.<br>Confirm with the<br>"PRINT" key.<br>                                                                        |
| C27<br>Setting the<br>stabilisation<br>range                   | The reaction steps of the stabilisation display "<br>$\bigtriangleup \varDelta$ " can be set here.<br>C27 1 = 1d (1 resolution step)<br>C27 2 = 2d (2 resolution steps)<br>C27 5 = 5d (5 resolution steps)<br>C27 10 = 10d (10 steps)                                                                                                    | Enter the<br>function "C 27"<br>with the<br>"PRINT" key.<br>Select the<br>function with<br>"ZERO" ↑ and<br>"TARE" ↓.<br>Confirm with the<br>"PRINT" key.<br>Return to<br>normal weighing<br>mode by                                 |

|                                                      |                                                                                                    | /                                                                                                    |
|------------------------------------------------------|----------------------------------------------------------------------------------------------------|----------------------------------------------------------------------------------------------------|
|                                                      |                                                                                                    | pressing the "TOTAL" key.                                                                                                    |
| C28<br>Dynamic filter<br>setting                     | This is a filter that filters the movements on the<br>scales before the value appears on the display.<br>C28 1 = 1 filter strength<br>C28 2 = 2 filter strengths<br>C28 3 = 3 filter strengths<br>C28 4 = 4 filter strengths<br>C28 5 = 5 filter strengths<br>C28 6 = 6 filter strengths<br>The greater the filter strength, the slower the<br>display reacts to weight changes / fluctuations. | Enter the<br>function "C 28"<br>with the<br>"PRINT" key.<br>Select the<br>function with<br>"ZERO" ↑ and<br>"TARE" ↓.<br>Confirm with the<br>"PRINT" key.<br>                                     |
| C29<br>Noise filter<br>setting                       | Here you can set filters to suppress the noise of<br>the signal.<br>C29 1 = 1 filter strength<br>C29 2 = 2 filter strengths<br>C29 3 = 3 filter strengths                                                                                                    | Enter the<br>function "C 29"<br>with the<br>" <b>PRINT</b> " key.<br>Select the<br>function with<br>" <b>ZERO</b> " ↑ and<br>" <b>TARE</b> " ↓.<br>Confirm with the<br>" <b>PRINT</b> " key.<br> |
| C31 ** (OPTION)<br>Analogue output<br>signal setting | Here you can set the analogue signal that is<br>most suitable for controlling your devices.<br>C31 0 = 0 - 20 mA<br>C31 1 = 4 - 20 mA                                                                                                    | Enter the<br>function "C 31"<br>with the<br>"PRINT" key.<br>Select the<br>function with<br>"ZERO" ↑ and<br>"TARE" ↓.<br>Confirm with the<br>"PRINT" key.                                         |

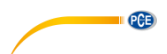

|                                                                             |                                                                                                    | Return to<br>normal weighing<br>mode by<br>pressing the<br>"TOTAL" key.                                                                                                    |
|-----------------------------------------------------------------------------|----------------------------------------------------------------------------------------------------|----------------------------------------------------------------------------------------------------|
| C32 ** (OPTION)<br>Parameterisatio<br>n of the<br>analogue<br>interface     | The standard signal can be parameterized here.<br>C32 oUt 4 = for MAX 4 mA<br>C32 oUt 5 = for MAX 5 mA<br>C32 oUt 6 = for MAX 6 mA<br>C32 oUt =<br>C32 oUt =<br>C32 oUt 20 = at MAX 20 mA<br>A very high-resolution multimeter is necessary<br>for this!!! | Enter the<br>function "C 32"<br>with the<br>"PRINT" key.<br>Select the<br>function with<br>"ZERO" ↑ and<br>"TARE" ↓.<br>Confirm with the<br>"PRINT" key.<br>Return to<br>normal weighing<br>mode by<br>pressing the<br>"TOTAL" key. |
| C33 ** (OPTION)<br>Relay output<br>setting                                  | C33 0 = relay output deactivated<br>C33 1 = relay output mode 1<br>continuous signal<br>C33 2 = relay output mode 2<br>pulse signal<br>C33 3 = without function                                                                                            | Enter the<br>function "C 33"<br>with the<br>"PRINT" key.<br>Select the<br>function with<br>"ZERO" ↑ and<br>"TARE" ↓.<br>Confirm with the<br>"PRINT" key.<br>                                                                        |
| C34 ** (OPTION)<br>Setting the<br>communication<br>address<br>(no function) | C 34 = 0 99                                                                                                    | Enter the<br>function "C 34"<br>with the<br>" <b>PRINT</b> " key.<br>Select the<br>function with<br>" <b>ZERO</b> " ↑ and<br>" <b>TARE</b> " ↓.                                                                                     |

|                                                                        |                                                                                                    | /                                                                                |
|------------------------------------------------------------------------|----------------------------------------------------------------------------------------------------|----------------------------------------------------------------------------------|
|                                                                        |                                                                                                    | Confirm with the " <b>PRINT</b> " key.                                           |
|                                                                        |                                                                                                    | Return to<br>normal weighing<br>mode by<br>pressing the<br>"TOTAL" key.          |
| C35 ** (OPTION)<br>Setting the<br>wireless<br>communication<br>address | C 35 = 0 99                                                                                                    | Enter the<br>function "C 35"<br>with the<br>" <b>PRINT</b> " key.                |
| (no function)                                                          |                                                                                                    | Select the<br>function with<br>"ZERO" ↑ and<br>"TARE" ↓.                         |
|                                                                        |                                                                                                    | Confirm with the " <b>PRINT</b> " key.                                           |
|                                                                        |                                                                                                    | Return to<br>normal weighing<br>mode by<br>pressing the<br>" <b>TOTAL</b> " key. |
| C36<br>Gravity setting<br>for adjustment                               | Here you can set the gravity / gravitational<br>acceleration. This is a conversion factor for the<br>correct determination of the weight. | Enter the<br>function "C 36"<br>with the<br>" <b>PRINT</b> " key.                |
|                                                                        |                                                                                                    | Select the function with                                                         |
|                                                                        |                                                                                                    | " <b>ZERO</b> "                                                                  |
|                                                                        |                                                                                                    | "ZERO" ↑ and<br>"TARE" ↓.<br>Confirm with the<br>"PRINT" key.                    |
|                                                                        |                                                                                                    | "ZERO" ↑ and<br>"TARE" ↓.<br>Confirm with the<br>"PRINT" key.<br>                |
| C37<br>Setting gravity<br>of the place of<br>installation              | C 37 = 09.7936 m/s <sup>2</sup>                                                                                                    | "ZERO" ↑ and<br>"TARE" ↓.<br>Confirm with the<br>"PRINT" key.<br>                |

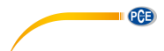

|                                |                                                                                                    | "ZERO" ↑ and<br>"TARE" ↓.<br>Confirm with the<br>"PRINT" key.<br>                                                                                                    |
|--------------------------------|----------------------------------------------------------------------------------------------------|----------------------------------------------------------------------------------------------------|
| C38<br>Info display<br>version | 13.06.28<br>PCoO21<br>PC-41A                                                                                                    | Enter function<br>"C 38" with the<br>" <b>PRINT</b> " key.<br>The display then<br>runs through<br>automatically.                                                                                                    |
| C39<br>Dual range<br>weighing  | C39 0 = Function disabled<br>C39 1 = Function activated                                                                                                    | If the function is<br>to be activated,<br>first set the<br>resolution in<br>C03 and the<br>maximum<br>weight under<br>C04 for Max 2.<br>Only then<br>activate the<br>function "C39 1"<br>and set the<br>parameters<br>under C03 and<br>C04 for<br>resolution 1 &<br>Max 1. |
| C40<br>Conversion<br>factor    | <ul> <li>C40 1 = kg</li> <li>C40 2 = lb</li> <li>C40 3 = free conversion factor</li> <li>Under "C40 3", a conversion value for one kg must be entered and confirmed with the "<b>PRINT</b>" key.</li> <li>Example: entry 0.495</li> <li>If there is something on the scale that weighs 1 kg, the scale shows 0.495; if there are 5 kg on the scale, the scale shows 2.475, etc.</li> </ul> | Enter the<br>function "C 40"<br>with the<br>"PRINT" key.<br>Select the<br>function with<br>"ZERO" ↑ and<br>"TARE" ↓.<br>Confirm with the<br>"PRINT" key.<br>Return to<br>normal weighing<br>mode by                                                                        |

|             |                                                                                                 | pressing the<br>"TOTAL" key.                                             |
|-------------|-------------------------------------------------------------------------------------------------|--------------------------------------------------------------------------|
| C41         | C41 0 = Print weight and quantity                                                               | Enter function                                                           |
| information | Date: 16.07.08<br>Time: 14:46:42<br>Net 25.11kg<br>Tare 1.19kg<br>Gross 26.31kg                 | "PRINT" key.<br>Select the<br>function with<br>"ZERO" ↑ and<br>"TARE" ↓. |
|             |                                                                                                 | "PRINT" key.                                                             |
|             | When the quantity is shown on the display:                                                      | Return to                                                                |
|             | Date: 16.07.08<br>Time: 14:58:39<br>pieces 10pcs<br>Net 25.11kg<br>Tare 1.19kg<br>Gross 26.30kg | normal weighing<br>mode by<br>pressing the<br>" <b>TOTAL</b> " key.      |
|             | C41 1 = Print weight                                                                            |                                                                          |
|             | Date: 16.07.08<br>Time: 14:53:16<br>Gross 26.31kg                                               |                                                                          |
|             | C41 2 = Print quantity                                                                          |                                                                          |
|             | Date: 16.07.08<br>Time: 14:56:13<br>pieces 10pcs                                                |                                                                          |

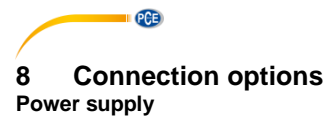

Battery = lead battery 6 V / 4 Ah / approx. 101 x 45 x 70 mm or mains adaptor: 9 V / 1.2 A / outside ( - ) / inside ( + )

Battery operation is not possible for displays / scales with analogue output or potential-free contacts. The power supply is then provided by a 12 V / 1.2 A / external ( - ) / internal ( + ) mains adaptor.

#### **Cell connection**

The display can be connected with up to 6 cells (4 or 6-wired) of a maximum of  $350\Omega$ .

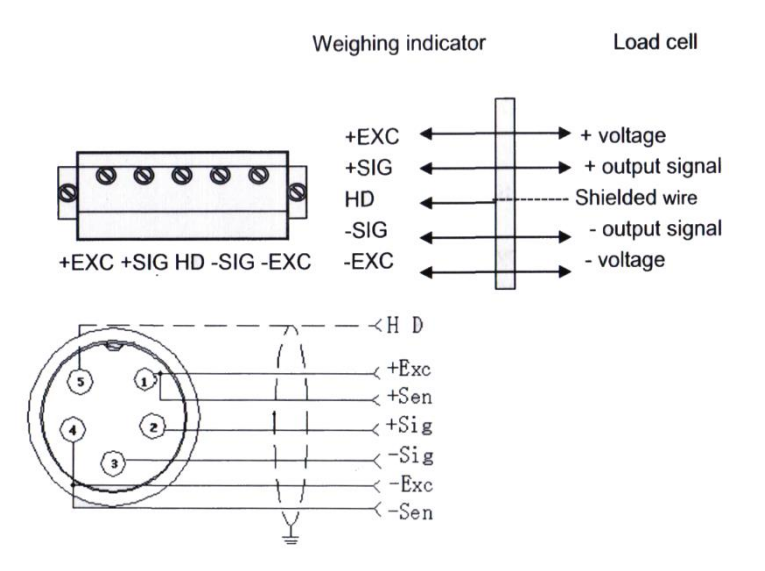

+Exc = red cable

+Sig = green Cable

**Shie = b**lack cable (with shrinking tube and small lettering)

-Sig = white cable

-Exc = black cable

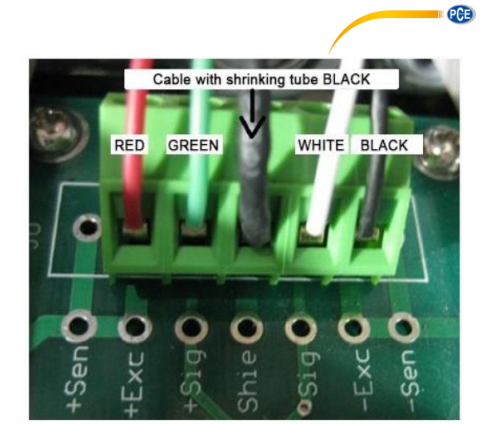

#### RS 232 interface / D-SUB 9 female

You can connect the balance to various external devices via the RS-232 interface.

#### ATTENTION:

Observe the pin assignment of the connection cable and the interface parameters.

connection:

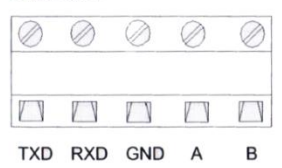

Pin definitions:

| Pins  | Definitions | Function             |
|-------|-------------|----------------------|
|       | TXD         | Sending data         |
| RS232 | RXD         | Receiving data       |
|       | GND         | Ground               |
| DOMOS | A           | RS485 output "A"port |
| K3400 | В           | RS485 output"B"port  |

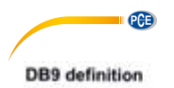

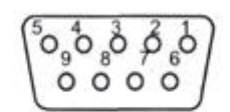

Pin function and definition as bellows:

| DB9 joint | Definition | Function         |
|-----------|------------|------------------|
| 2         | TXD        | Sending data     |
| 3         | RXD        | Receiving data   |
| 5         | GND        | Ground interface |

If the PC in use does not have an RS-232 interface, you can use a USB converter to establish a direct connection between the balance and the PC (without an intermediate cable).

The platform scale has a bidirectional RS-232 interface. This means that you can use query commands to control the scale via this interface. For example, you can use a PC software to query the weighing result from the scales for and process it as intended by your software.

| Command | Definition              | Function                                        |
|---------|-------------------------|-------------------------------------------------|
| т       | TARE                    | Tares the weight                                |
| Z       | ZERO                    | Zeroes the weight                               |
| Р       | Print                   | Queries the weight                              |
| G       | Change gross/net weight | Switches between the gross / net weight display |
| R       | Repeat command          | Repeats the last command                        |
| С       | kg / lb                 | Toggles between the weight units kg / lb        |

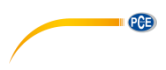

## R command receive data format

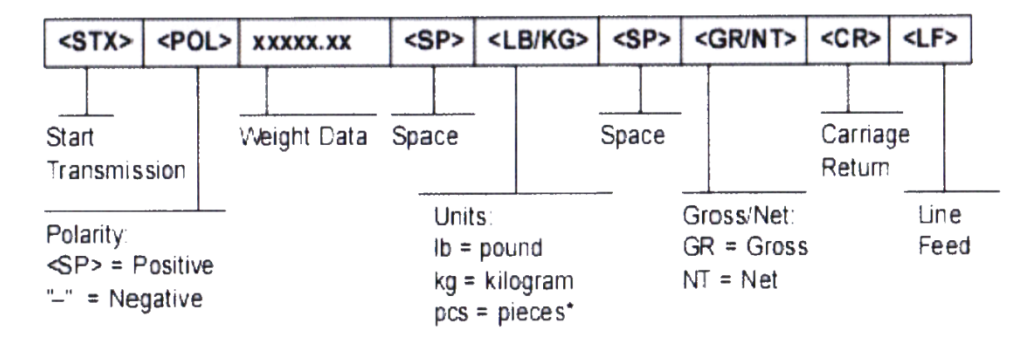

Depending on the setting of the transmission format, the data look as follows:

## Tare mode:

| Date:     | XX.XX. XX  |
|-----------|------------|
| Time:     | XX: XX: XX |
| NET       | XX.X kg    |
| TARE      | XX.X kg    |
| GROSS     | XXX.X kg   |
| oss mode: |            |

## Gross mode:

| Date: | XX.XX. XX  |
|-------|------------|
| Time: | XX: XX: XX |
| GROSS | XXX.X kg   |

## PC or Big display continuous sending format

| <stx></stx>                | <b>₽0L&gt;</b> | XXXXXX.XX                              | <l k=""></l>      | <g n=""></g>                 | <stat< th=""><th>[&gt; <cr></cr></th><th>&gt; <lf></lf></th></stat<> | [> <cr></cr>              | > <lf></lf>               |
|----------------------------|----------------|----------------------------------------|-------------------|------------------------------|----------------------------------------------------------------------|---------------------------|---------------------------|
| Start<br>Transmis          | sion           | Weight Data                            | Gr<br>G<br>N      | oss/Net:<br>= Gross<br>= Net | -                                                                    | Carria<br>Return          | ge                        |
| Polarity:<br><sp> = P</sp> | ositive        | Units:                                 |                   |                              |                                                                      |                           | Line<br>F <del>ee</del> d |
|                            | eyanve         | L = pound<br>K = kilogra<br>PCS = piec | m<br>c <b>es*</b> | s<br>N<br>O                  | status:<br>SP> = V<br>A = Motio<br>D = Over                          | /alid<br>on<br>r/under ra | nge                       |

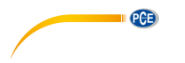

## Big display continuous sending format

|   |   |   |   |   | Ou | tput | cor | ntinu | ious | s for | mat | t |   |   |   |   |   |
|---|---|---|---|---|----|------|-----|-------|------|-------|-----|---|---|---|---|---|---|
| S | S | S | S |   |    |      |     |       |      |       |     |   |   |   |   | 0 | С |
| т | w | w | w | x | х  | Х    | x   | х     | х    | х     | х   | х | х | х | x |   | к |
| х | А | в | С |   |    |      |     |       |      |       |     |   |   |   |   | ĸ | S |
| 1 | _ | 2 |   |   |    | 1    | 3   |       |      |       |     | 4 | 1 |   |   | 5 | 6 |

|           |   | S        | tate A |                        |  |  |  |
|-----------|---|----------|--------|------------------------|--|--|--|
| Bits0,1,2 |   |          |        |                        |  |  |  |
| 0         |   | 1        | 2      | Decimal point position |  |  |  |
| 0         | 1 |          | 0      | XXXXXXX                |  |  |  |
| 1         | 1 |          | 0      | XXXXX. X               |  |  |  |
| 0         | 0 |          | 1      | XXXX. XX               |  |  |  |
| 1         | 0 |          | 1      | XXX. XXX               |  |  |  |
|           |   | Division |        |                        |  |  |  |
| 0         |   |          | 1      | X1                     |  |  |  |
| 1         |   |          | 0      | X2                     |  |  |  |

|       | State B                         |
|-------|---------------------------------|
| BitsS | function                        |
| Bits0 | gross=0, net=1                  |
| Bits1 | Symbol: positive =0,negative =1 |
| Bits2 | Overload(or under zero)=1       |
| Bits3 | dynamic=1                       |
| Bits4 | unit: Ib=0, kg=1                |
| Bits5 | Constant 1                      |
| Bits6 | Constant 0                      |

|      | State | С    |                     |  |  |
|------|-------|------|---------------------|--|--|
| Bit2 | Bit1  | Bit0 | unit                |  |  |
| 0    | 0     | 0    | Kg or lb            |  |  |
| 0    | 0     | 1    | g                   |  |  |
| 0    | 1     | 0    | t                   |  |  |
|      | Bit 3 |      | printing=1          |  |  |
|      | Bit 4 |      | Extend<br>display=1 |  |  |
|      | Bit 5 |      |                     |  |  |
|      | Bit 6 |      |                     |  |  |

## Computer continuous sending format

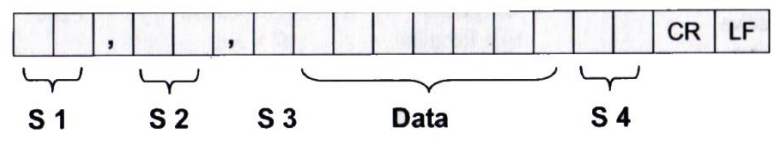

- S1: weight status, ST= standstill, US= not standstill, OL= overload
- S2: weight mode, GS=gross mode, NT=net mode
- S3: weight of positive and negative, "+" or " -"
- S4: "kg" or "lb"
- Data: weight value, including decimal point
- CR: carriage return
- LF: line feed

© PCE Instruments 37

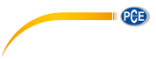

## Connecting the balance to a PC

| 🚰 HTerm 0.8.1beta                                                                                                  |
|----------------------------------------------------------------------------------------------------|
| File Options View Help                                                                                             |
| Disconnect Port COM4  R Baud 9600  Data 8  Stop 1  Data Vone  CTS Flow control                                     |
| Rx 67 Reset Tx 1 Reset Count 0 💭 0 Reset Newline at CR+LF 🔻 🗸 👌                                                    |
| Clear received V Asci Hex Dec Bin Save output V Clear at 0 V Newline every 0 V Autoscroll Show errors              |
| Sequence Overview X Received Data                                                                                  |
| 1 5 10 15 20 25 30 35 40 45 50 55 60 65 70<br>Date: 15.00.14vm<br>Time: 21:23:48vm<br>Gross 23.150kgwm<br>wm<br>wm |
| Input control                                                                                                    |
| Clear transmitted Asci Hex Dec Bin Send on enter None  Send file DTR RTS                                           |
| Type ASC E ASend                                                                                                   |
| Transmitted data                                                                                                   |
| 1 5 10 15 20 25 30 35 40 45 50 55 60 65 70 75                                                                      |
| History -/0/10 Connect to COM4 (b:9600 d:8 s:1 p:None)                                                             |

| 🕐 HTerm 0.81bets                                                                                                    |
|----------------------------------------------------------------------------------------------------|
| File Options View Help                                                                                                    |
| Disconnect Port COM4   R Raud 9600  Data 8  Stop 1  Parity None  CTS Flow control                                                                                                    |
| Rx 67 Reset Tx 1 Reset Court 0 🕂 0 Reset Newline at CR+LF V Shorewise                                                                                                    |
| Cearreceived VASS VHex VDec Br Stove output V Cearres 0 + Venine versor 0 + Venine versor 0 + Venine v |
| Sequence Overview X Received Data                                                                                                    |
| 1 2 3 4 5 6 7 8 9 10 11 12 13 14 15 16 17 18 19 20 21 22 23 24 25 26 27 28 29 30 31<br>20 20 44 61 74 65 33 20 20 20 20 31 35 28 30 98 22 31 34 00 0A<br>02 020 66 097 116 10 560 32 032 03 20 49 66 96 648 658 06 496 558 06 49 658 06 49<br>7 1 8 6 5 31 20 20 20 20 20 31 35 28 30 34 38 43 38 00 0A<br>7 2 4 69 66 53 120 20 20 20 20 20 33 35 24 98 56 49 658 064 696 569 058 058 699 652 058 00A<br>6 20 202 0 1 11 10 10 50 32 032 20 10 50 20 30 24 98 10 50 105 1058 058 058 058 058 058 058 058 03 050<br>7 2 1 8 6 159 120 158 032 032 032 149 65 058 1058 058 058 058 058 058 058 058 058 058                                                                                                    |
| Selecton ()<br>Input control<br>Input potros                                                                                                    |
| Clear transmitted V Asci Hex Dec is Send on enter None   Send file DTR RTS                                                                                                    |
| Ased Ased                                                                                                    |
| Transmitted data                                                                                                    |
| 1 5 10 15 20 25 30 35 40 45 50 55 60 65 70 75 80 85 90 95 100                                                                                                    |
| History -/0/10 Connect to COM4 (b:9600 dt8 s1 p:None)                                                                                                    |

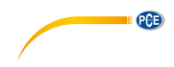

## Description of analogue interface

4-20 mA has a resolution of 1 / 1000 and 100 ... 350  $\Omega.$ 

The display is equipped with a 7-pin male connector via which both the RS-232 interface and the analogue output are led out.

| Pin number | Function | Assignment       | Figure               |  |  |
|------------|----------|------------------|----------------------|--|--|
| PIN 1      | TXD      |                  |                      |  |  |
| PIN 2      | RXD      | RS-232 interface |                      |  |  |
| PIN 3      | GND      |                  |                      |  |  |
| PIN 4      | +        | 4-20 mA analogue | (2 <sup>(1</sup> (5) |  |  |
| PIN 5      | GND      | output           |                      |  |  |
| PIN 6      | not o    | acianad          |                      |  |  |
| PIN 7      | not as   | ssigned          |                      |  |  |

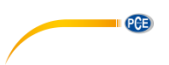

## Description Switching output / limit value function

Potential-free contacts possible with JZC-49FA 005-1H1(555) relay pulse signal and continuous signal

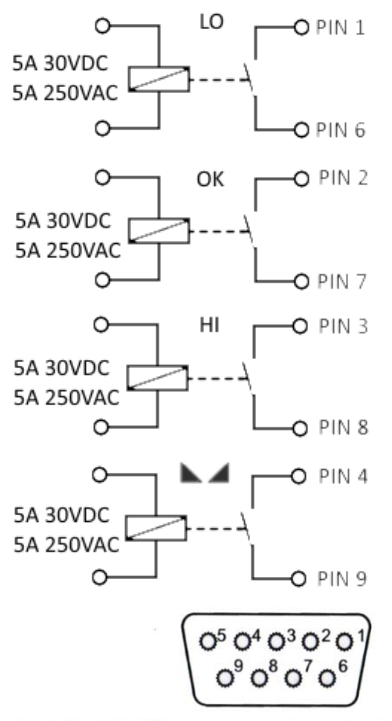

| DB9 pin | definition                        | port |
|---------|-----------------------------------|------|
| 1 pin   | 1 <sup>st</sup> output signal pin | Out1 |
| 6pin    | 1 <sup>st</sup> output signal pin | Out1 |
| 2 pin   | 2 <sup>nd</sup> output signal pin | Out2 |
| 7pin    | 2 <sup>nd</sup> output signal pin | Out2 |
| 3 pin   | 3 <sup>rd</sup> output signal pin | Out3 |
| 8 pin   | 3 <sup>rd</sup> output signal pin | Out3 |
| 4 pin   | 4 <sup>th</sup> output signal pin | Out4 |
| 9 pin   | 4 <sup>th</sup> output signal pin | Out4 |

Inner connection pin definitions

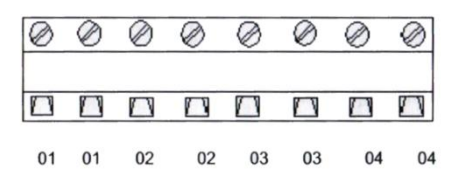

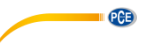

## 9 Connecting the balance to the PCE-BP1 printer

First check the settings of the printer. Please lift the cover of the printer and remove the paper roll. Below the paper roll, there are toggle switches which must be set to ON/OFF as follows (see picture). After the settings have been made, the printer must be restarted so that the settings are applied.

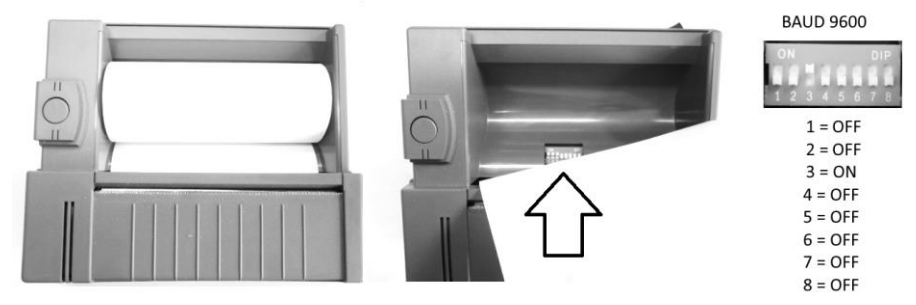

Then connect the printer to the display of the balance via the RS-232 interface. The cable supplied with the printer must be used.

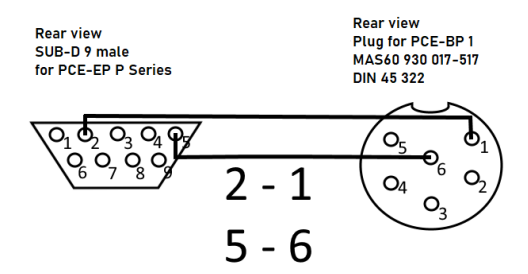

Then the display of the balance checks the settings.

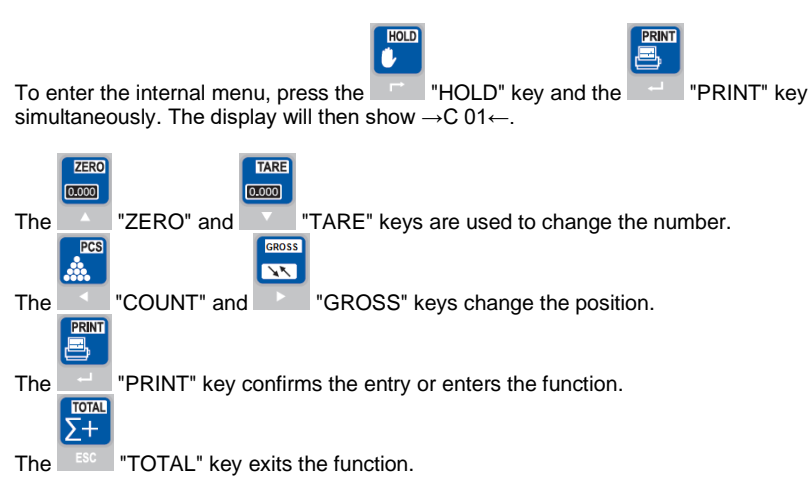

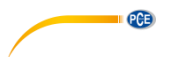

Now the following menu items have to be set:

- C16 Set the correct date
- C17 Set the correct time
- C18 Set option 2 (data transfer by keystroke)
- C19 Set option 3 (baud 9600)

## 10 Connecting the balance to the USB data logger PCE-USM

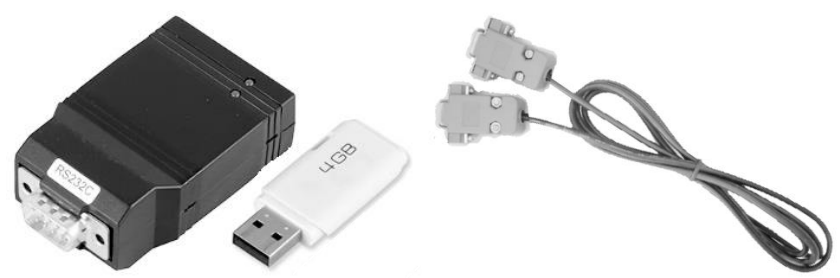

The intermediate cable included in the scope of delivery must be used. Intermediate cable (M & W SUB-D9 2-3 / 3-2 / 5-5)

Then check the settings of the balance.

| To enter the internal menu, press the "HOLD" key and the "PRINT" key simultaneously. The display will then show $\rightarrow$ C 01 $\leftarrow$ . |
|----------------------------------------------------------------------------------------------------|
| ZERO TARE<br>DODD DDDD DDDD DDDD                                                                                                    |
| The "ZERO" and "TARE" keys change the number.                                                                                                    |
|                                                                                                    |
| The "COUNT" and "GROSS" keys change the position.                                                                                                 |
|                                                                                                    |
| The "PRINT" key confirms the entry or enters the function.                                                                                        |
|                                                                                                    |
| The "TOTAL" key exits the function.                                                                                                    |
|                                                                                                    |

Now the following menu items have to be set:

- C16 Setting the correct date
- C17 Setting the correct time
- **C18** Here you can choose whether you want the PCE-USM data logger to save the weighing data with time and date by pressing a key or by a query at regular time intervals.

For data transfer by keystroke, option 2 is to be set here. Set option 3 for data transfer per query (query command capital "P")

**C19** Set option 3 (baud 9600)

Now the CONFIG.TXT file from the USB pen drive must be adapted. To do this, simply insert the USB pen drive supplied into the PC and open the CONFIG.TXT file.

PCE

Especially the marked points have to be considered.

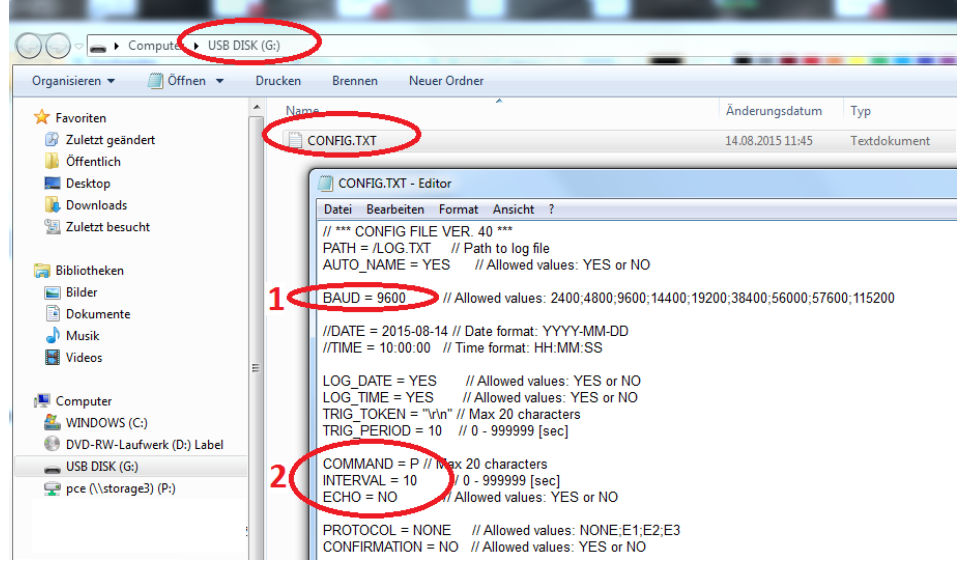

- 1. You have set the baud rate in the balance to 9600, so the baud rate here must also be 9600. Please adjust if necessary.
- 2. Depending on the selected data transfer, entries must also be made here.

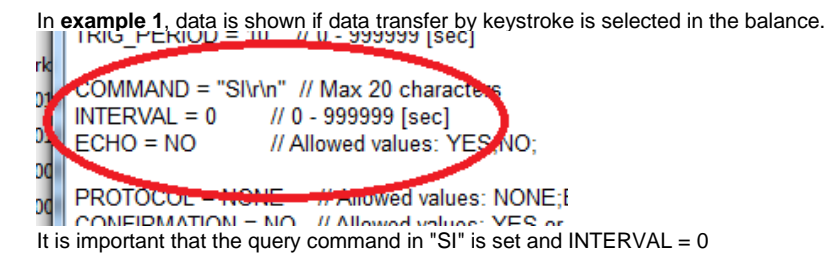

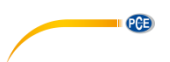

**Example 2** shows data to be set if the balance is to be queried by the PCE-USM. Here, "COMMAND = P" is the request command and "INTERVAL=10" is the time intervals in seconds in which the queries are to be made.

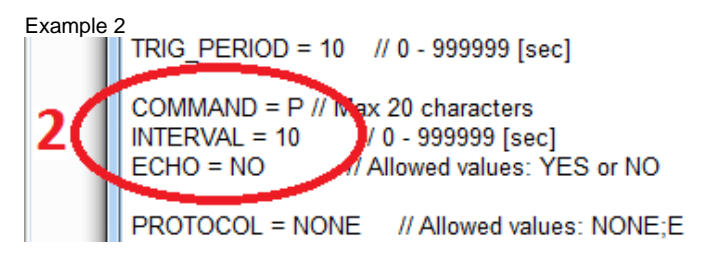

## 11 Contact

You can read our Contact terms in our General Business Terms which you can find here: <a href="https://www.pce-instruments.com/english/terms">https://www.pce-instruments.com/english/terms</a>.

## 12 Disposal

For the disposal of batteries in the EU, the 2006/66/EC directive of the European Parliament applies. Due to the contained pollutants, batteries must not be disposed of as household waste. They must be given to collection points designed for that purpose.

In order to comply with the EU directive 2012/19/EU we take our devices back. We either re-use them or give them to a recycling company which disposes of the devices in line with law.

For countries outside the EU, batteries and devices should be disposed of in accordance with your local waste regulations.

If you have any questions, please contact PCE Instruments.

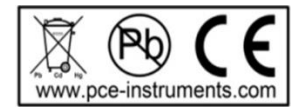

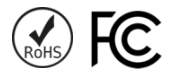

## PCE Instruments contact information

#### Germany

PCE Deutschland GmbH Im Langel 4 D-59872 Meschede Deutschland Tel.: +49 (0) 2903 976 99 0 Fax: +49 (0) 2903 976 99 29 info@pce-instruments.com www.pce-instruments.com/deutsch

#### **United Kingdom**

PCE Instruments UK Ltd Unit 11 Southpoint Business Park Ensign Way, Southampton Hampshire United Kingdom, SO31 4RF Tel: +44 (0) 2380 98703 0 Fax: +44 (0) 2380 98703 9 info@pce-instruments.co.uk www.pce-instruments.com/english

#### The Netherlands

PCE Brookhuis B.V. Institutenweg 15 7521 PH Enschede Nederland Telefoon: +31 (0)53 737 01 92 info@pcebenelux.nl www.pce-instruments.com/dutch

#### **United States of America**

PCE Americas Inc. 711 Commerce Way suite 8 Jupiter / Palm Beach 33458 FL USA Tel: +1 (561) 320-9162 Fax: +1 (561) 320-9176 info@pce-americas.com www.pce-instruments.com/us

#### France

PCE Instruments France EURL 23, rue de Strasbourg 67250 Soultz-Sous-Forets France Téléphone: +33 (0) 972 3537 17 Numéro de fax: +33 (0) 972 3537 18 info@pce-france.fr www.pce-instruments.com/french

#### Italy

PCE Italia s.r.l. Via Pesciatina 878 / B-Interno 6 55010 Loc. Gragnano Capannori (Lucca) Italia Telefono: +39 0583 975 114 Fax: +39 0583 974 824 info@pce-italia.it www.pce-instruments.com/italiano

#### China

PCE (Beijing) Technology Co., Limited 1519 Room, 6 Building Zhong Ang Times Plaza No. 9 Mentougou Road, Tou Gou District 102300 Beijing, China Tel: +86 (10) 8893 9660 info@pce-instruments.cn www.pce-instruments.cn

#### Spain

PCE Ibérica S.L. Calle Mayor, 53 02500 Tobarra (Albacete) España Tel. : +34 967 543 548 Fax: +34 967 543 542 info@pce-iberica.es www.pce-instruments.com/espanol

PCE

#### Turkey

PCE Teknik Cihazları Ltd.Şti. Halkalı Merkez Mah. Pehlivan Sok. No.6/C 34303 Küçükçekmece - İstanbul Türkiye Tel: 0212 471 11 47 Faks: 0212 705 53 93 info@pce-cihazlari.com.tr www.pce-instruments.com/turkish

#### Hong Kong

PCE Instruments HK Ltd. Unit J, 21/F., COS Centre 56 Tsun Yip Street Kwun Tong Kowloon, Hong Kong Tel: +852-301-84912 jy@pce-instruments.com www.pce-instruments.cn